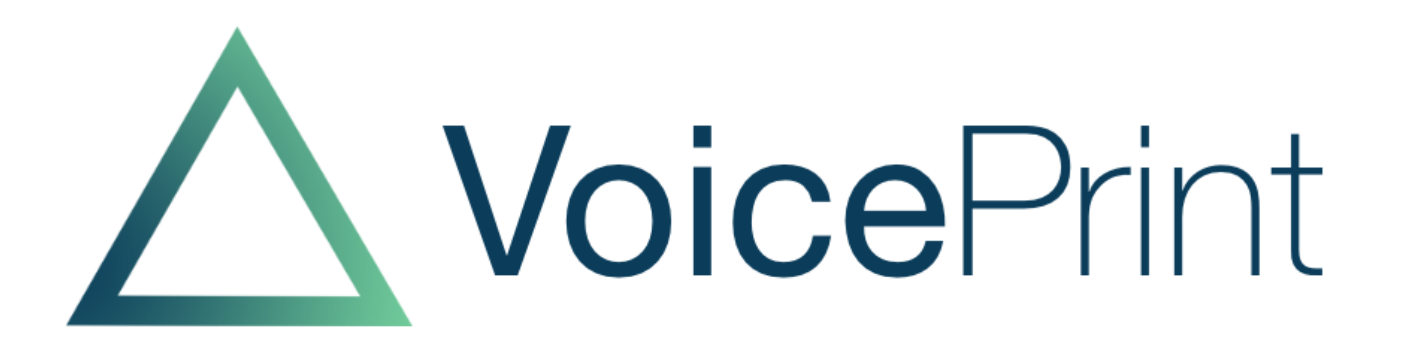

## VoicePrint Practitioners' Webinar Exploring & Explaining the Group Profiler

© TalkWise Limited, All Rights Reserved

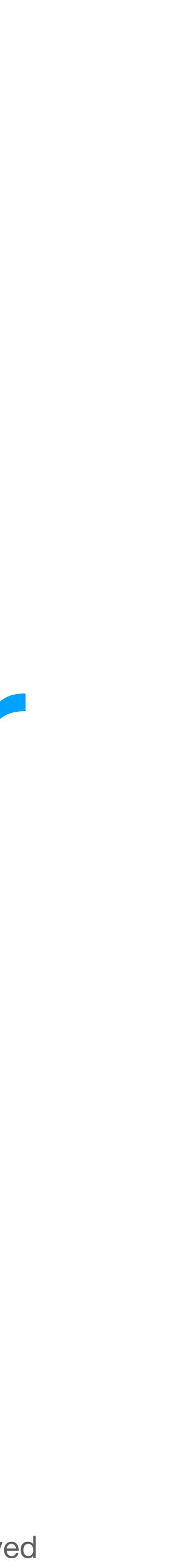

## **Purpose** By the end of this webinar you will know:

- How to create Group Profiles
- The Group Profile graphics
- Where to find out more

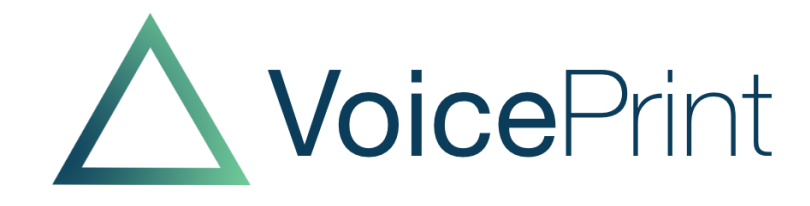

## To create a group profile, go to the foot of the project page

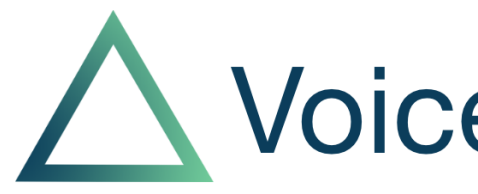

|                             |                              | <b>Voice</b> Print      |
|-----------------------------|------------------------------|-------------------------|
| Add a VoicePrint to Example | ample Project                | Questionnaires          |
| First Name                  |                              | Self Perception Profile |
| Last Name                   |                              | Listening Profile       |
| Questionnaire Language      |                              |                         |
| Email                       |                              |                         |
| Gender                      | ○ Female ○ Male ○ Non-binary |                         |
| Show User Results           | • No $\bigcirc$ Yes          |                         |
|                             |                              | Create VoicePrint       |
|                             |                              |                         |
| Groups                      |                              |                         |
| Name +                      | Created +                    |                         |
|                             |                              |                         |
|                             |                              |                         |
| Add Group to Example        | Project                      |                         |
| Group Name                  |                              |                         |
| Summary                     |                              |                         |
|                             |                              |                         |
| Show Names                  | ● Yes ○ No                   |                         |
|                             |                              | Create Group            |

| Groups |           |
|--------|-----------|
| Name + | Created + |
|        |           |

| Add Group to Example | Project    |    |
|----------------------|------------|----|
| Group Name           |            |    |
| Summary              |            |    |
| Show Names           | ● Yes ○ No |    |
|                      |            |    |
|                      |            | Cr |
|                      |            |    |

## Name the group and click 'create group'

| Groups     |            |
|------------|------------|
| Name +     | Created    |
| Red Team   | 20.11.2022 |
| Green Team | 20.11.2022 |
| Blue Team  | 23.10.2023 |
|            |            |

| Add Group to Training Examples |                                              |  |  |
|--------------------------------|----------------------------------------------|--|--|
| Group Name                     | RAINBOW 1                                    |  |  |
| Summary                        | illustrating the creation of a group profile |  |  |
| Show Names                     | ● Yes O No                                   |  |  |

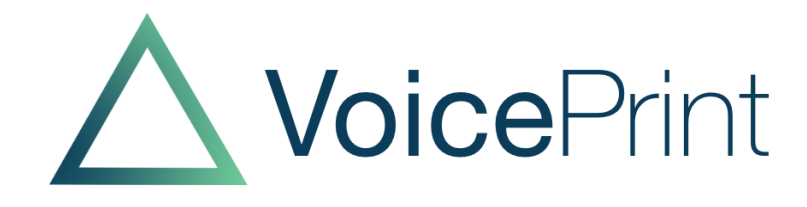

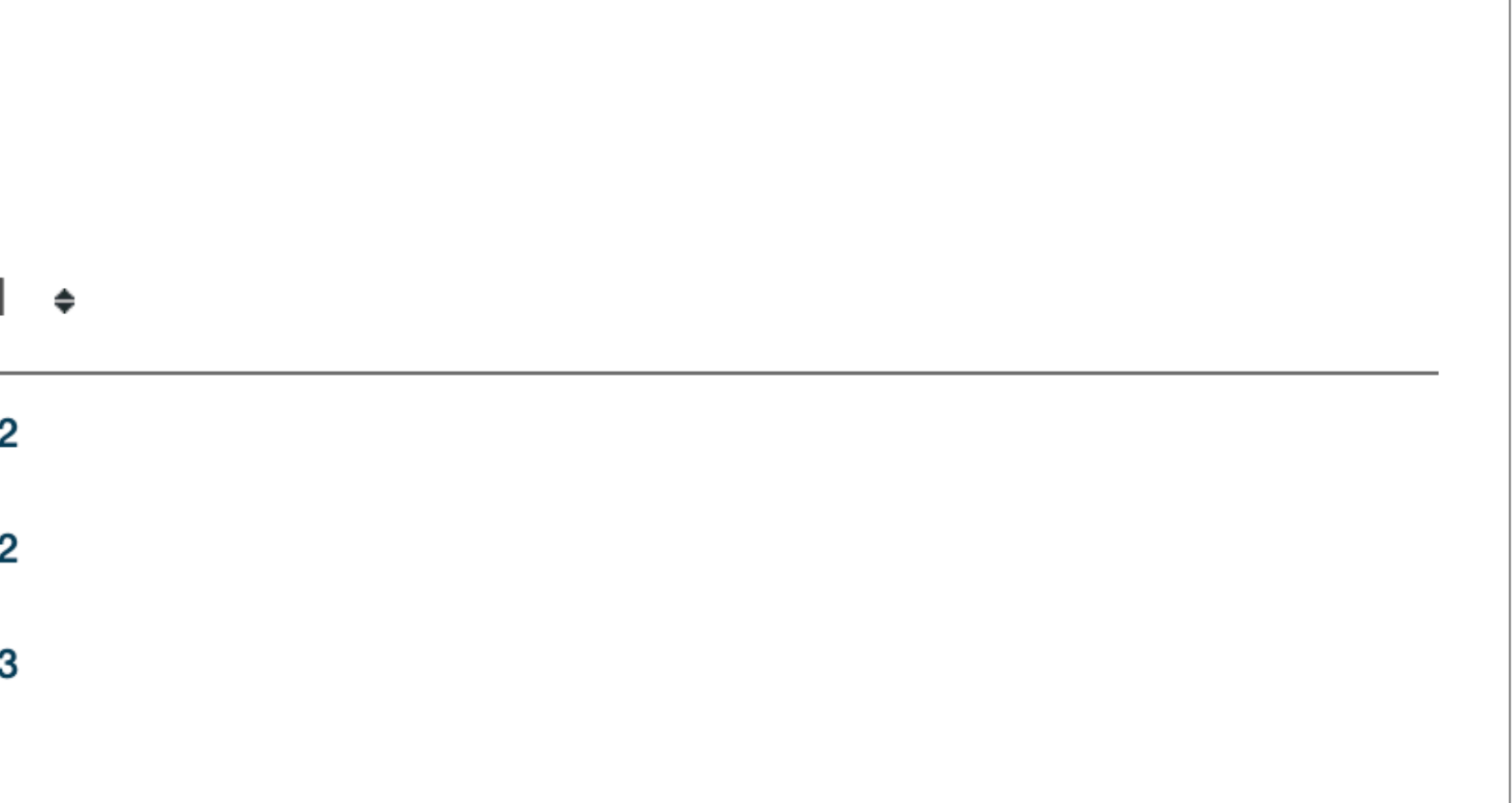

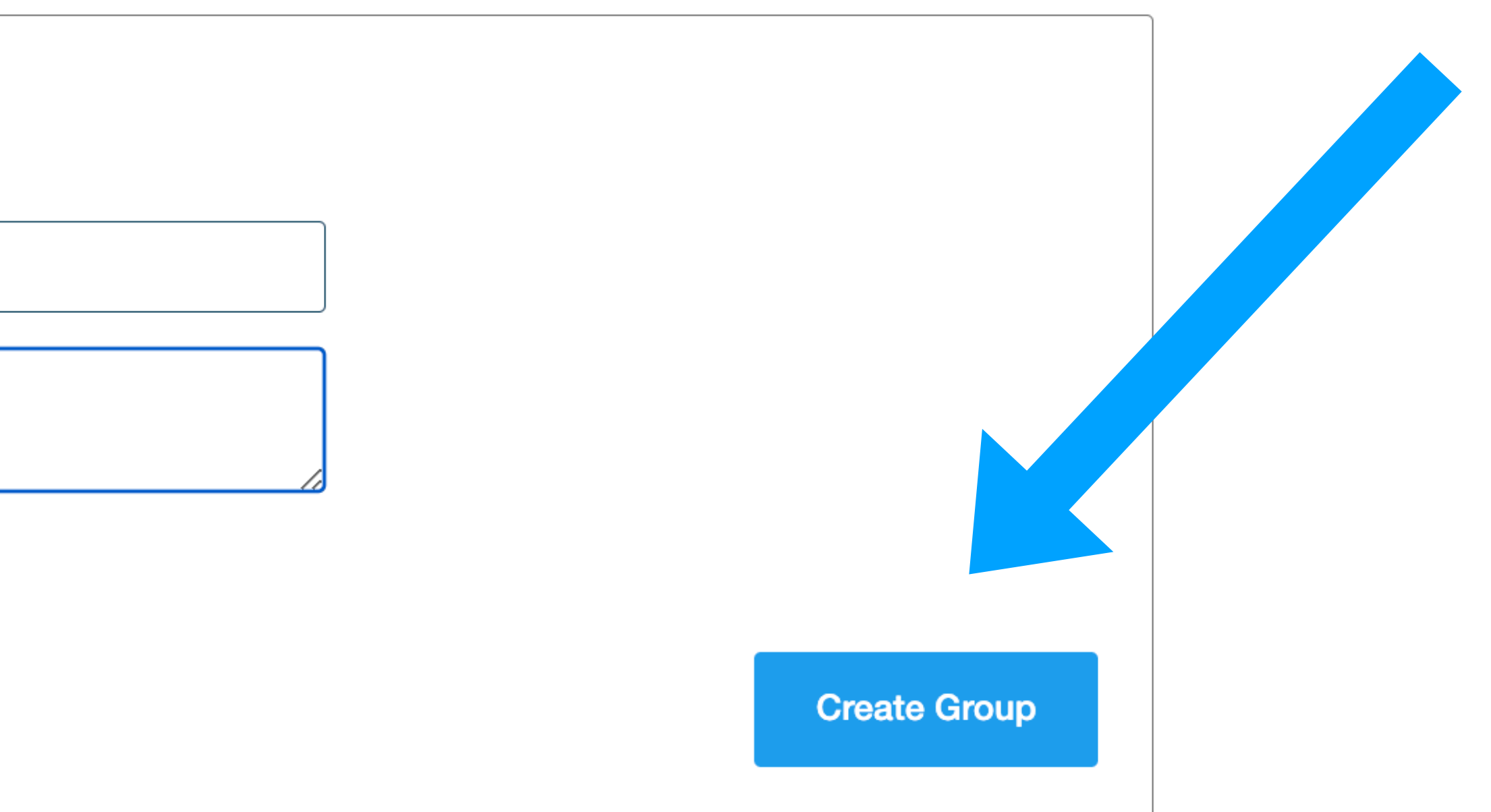

## It then appears in your list of Groups; click on the name

| Groups     |                         |            |
|------------|-------------------------|------------|
| Group +    | Number of VoicePrints + | Created +  |
| Red Team   | 7                       | 20.11.2022 |
| Green Team | 6                       | 20.11.2022 |
| Blue Team  | 7                       | 23.10.2023 |
| RAINBOW 1  | 0                       | 04.03.2025 |
|            |                         |            |
|            |                         |            |

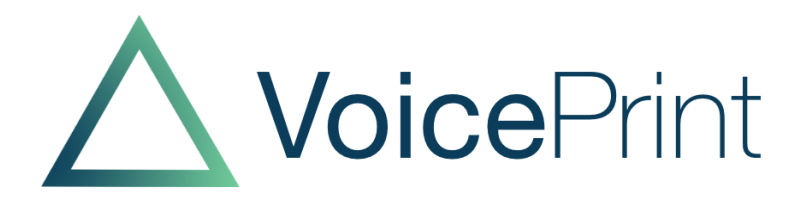

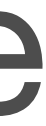

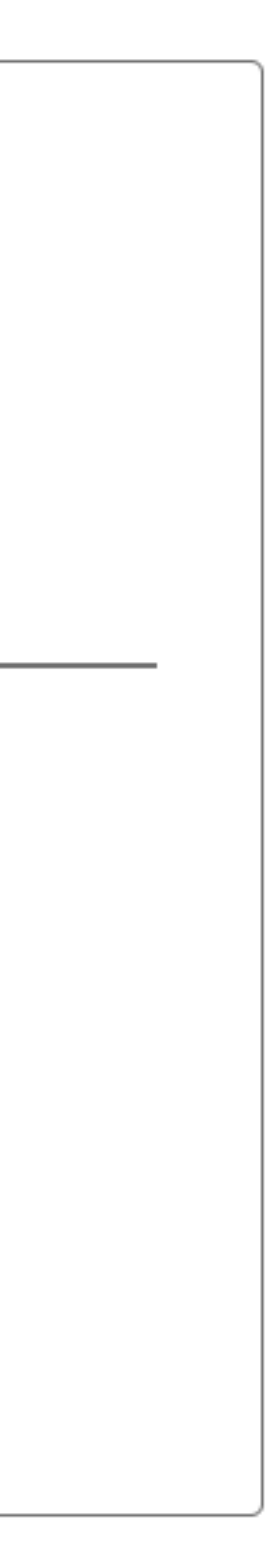

#### **RAINBOW 1**

Summary:

### **Group Members**

- Name +
- 5 Red
- 6 Red

7 Red

- 8 Red
- 9 Red
- 10 Blue
- 11 Blue
- 12 Blue
- 13 Blue
- 14 Blue
- 15 Blue
- 16 Blue
- 17 Blue
- 18 Blue
- 19 Green

# Then populate the group

### Group RAINBOW 1

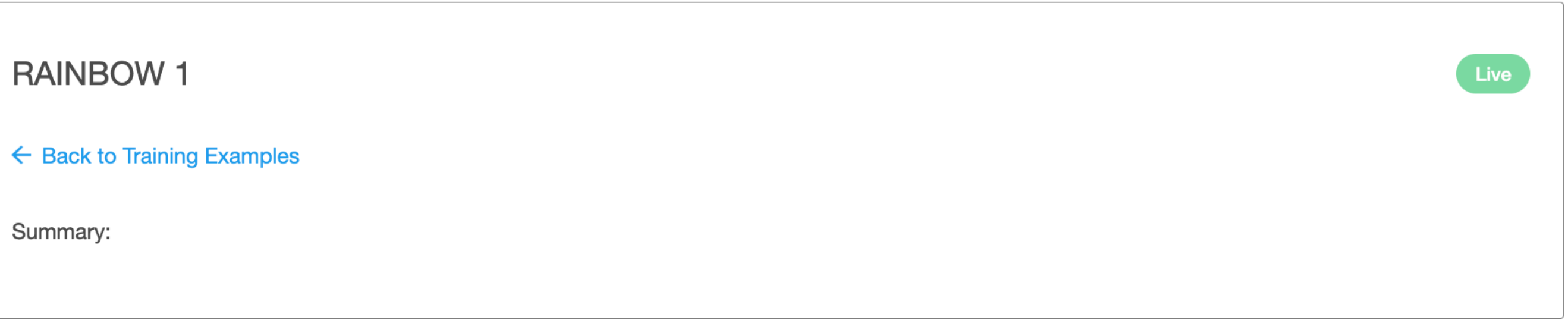

| S | Status +  | Include + |
|---|-----------|-----------|
|   | Completed |           |
|   | Completed |           |
|   | Completed |           |
|   | Completed |           |
|   | Completed |           |
|   | Completed |           |
|   | Completed |           |
|   | Completed |           |
|   | Completed |           |
|   | Completed |           |
|   | Completed |           |
|   | Completed |           |
|   | Completed |           |
|   | Completed |           |
|   | Completed |           |

|                    | Name 4   |
|--------------------|----------|
|                    | 5 Red    |
| Check them in      | 6 Red    |
|                    | 7 Red    |
| and 'undate aroun' | 8 Red    |
| and update group   | 9 Red    |
|                    | 10 Blue  |
|                    | 11 Blue  |
|                    | 12 Blue  |
|                    | 13 Blue  |
|                    | 14 Blue  |
|                    | 15 Blue  |
|                    | 16 Blue  |
|                    | 17 Blue  |
|                    | 18 Blue  |
|                    | 19 Green |
|                    | 20 Green |
|                    | 21 Green |
|                    | 22 Green |
|                    | 23 Green |
|                    | 24 Green |
|                    | 25 Green |
|                    | 1 Red    |
|                    | 2 Red    |
|                    | 3 Red    |
|                    | 4 Red    |
|                    |          |

#### Group Members

| ne + | Status +  | Include + |
|------|-----------|-----------|
| d    | Completed |           |
| d    | Completed |           |
| d    | Completed |           |
| d    | Completed |           |
| d    | Completed |           |
| lue  | Completed |           |
| lue  | Completed |           |
| lue  | Completed |           |
| lue  | Completed |           |
| lue  | Completed |           |
| lue  | Completed |           |
| lue  | Completed |           |
| lue  | Completed |           |
| lue  | Completed |           |
| reen | Completed |           |
| reen | Completed |           |
| reen | Completed |           |
| reen | Completed |           |
| reen | Completed |           |
| reen | Completed |           |
| reen | Completed |           |
| d    | Completed |           |
| d    | Completed |           |
| d    | Completed |           |
| d    | Completed |           |

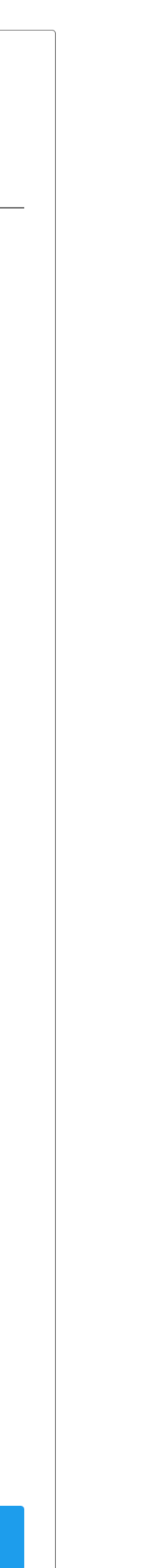

## ...this takes you to the Reports

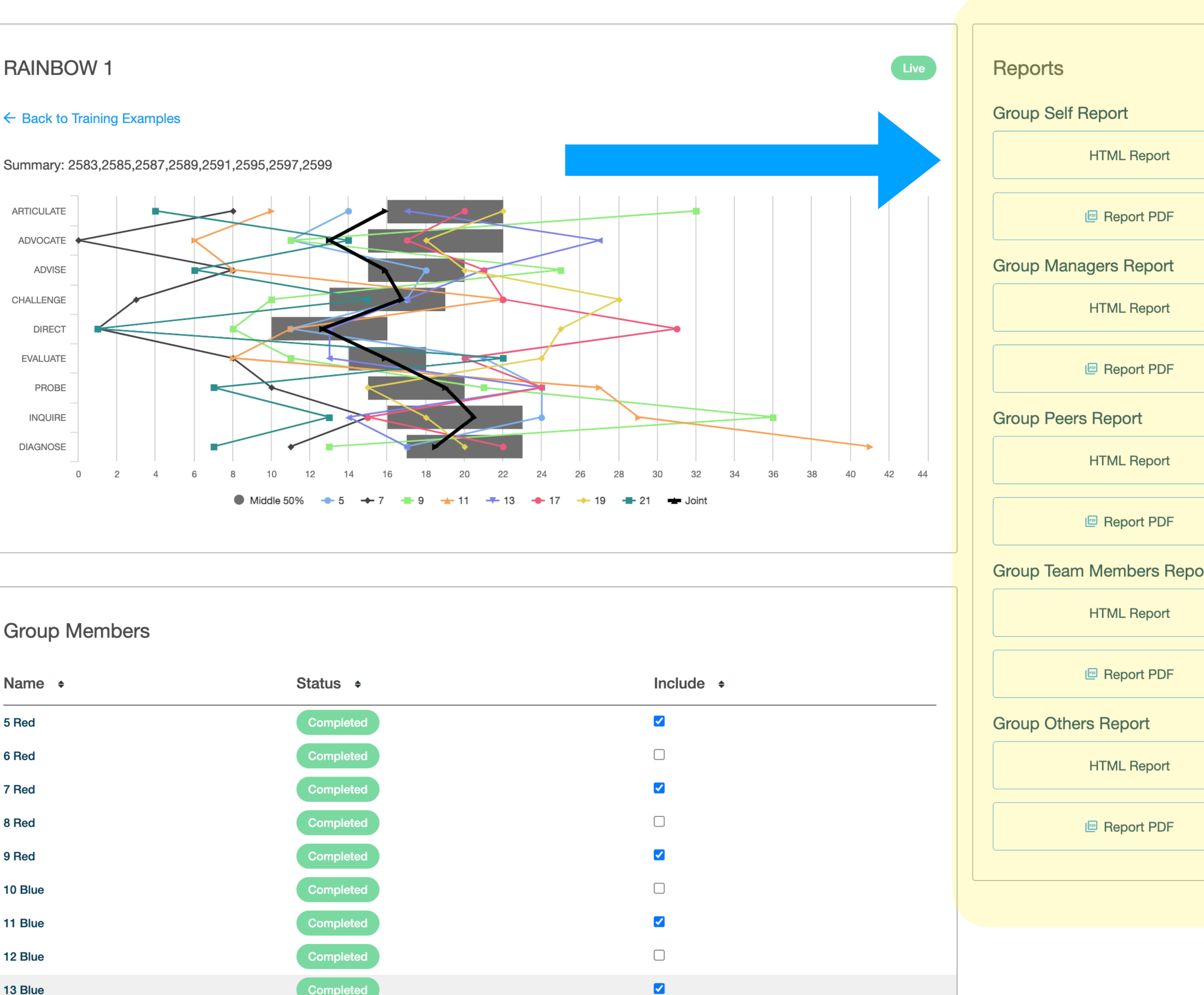

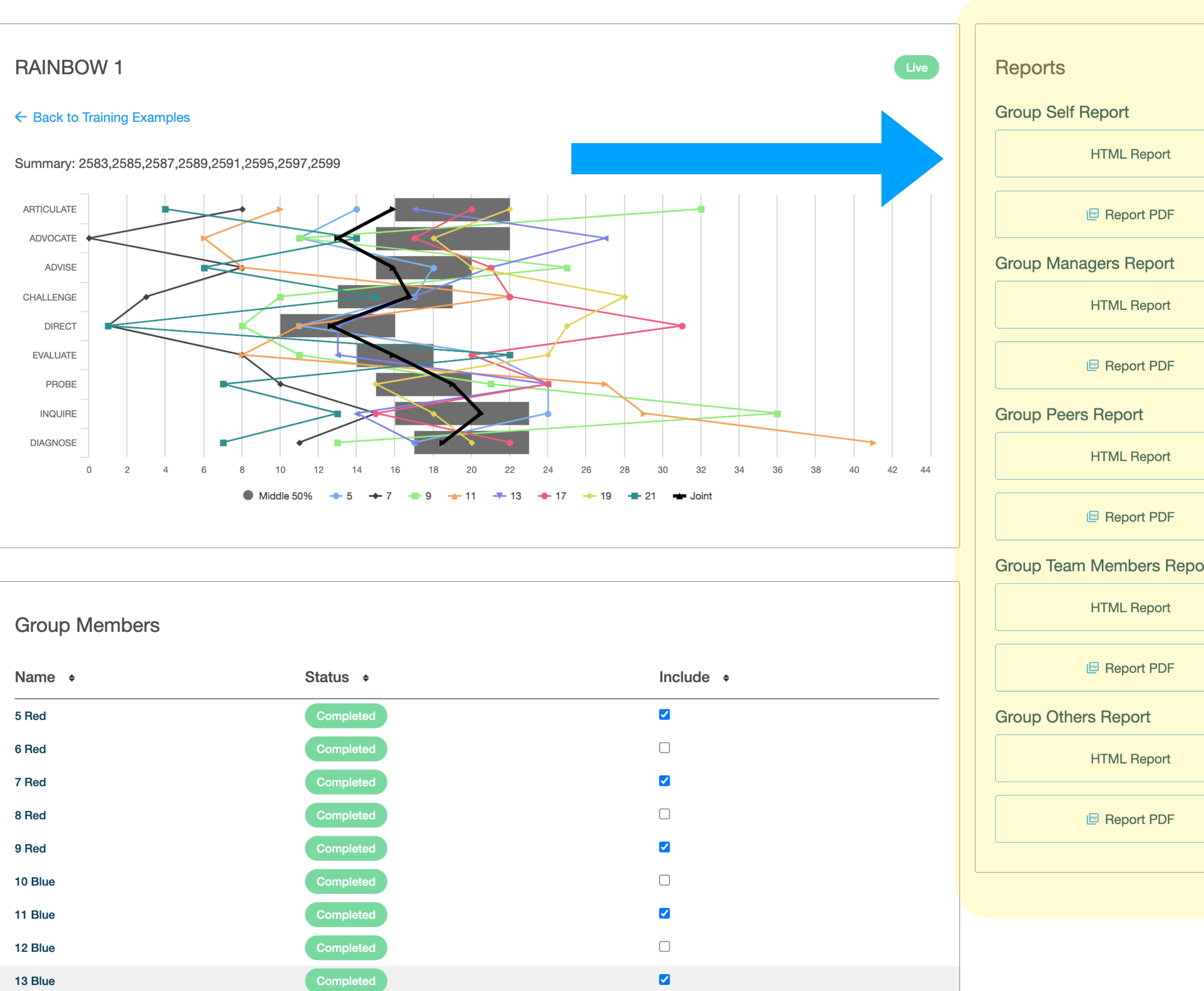

| rt |  |
|----|--|
|    |  |
|    |  |
|    |  |
|    |  |
|    |  |
|    |  |
|    |  |
|    |  |
|    |  |
|    |  |
|    |  |
|    |  |
|    |  |
|    |  |
|    |  |
|    |  |
|    |  |
|    |  |
|    |  |
|    |  |

## Structure of the Group Profile report

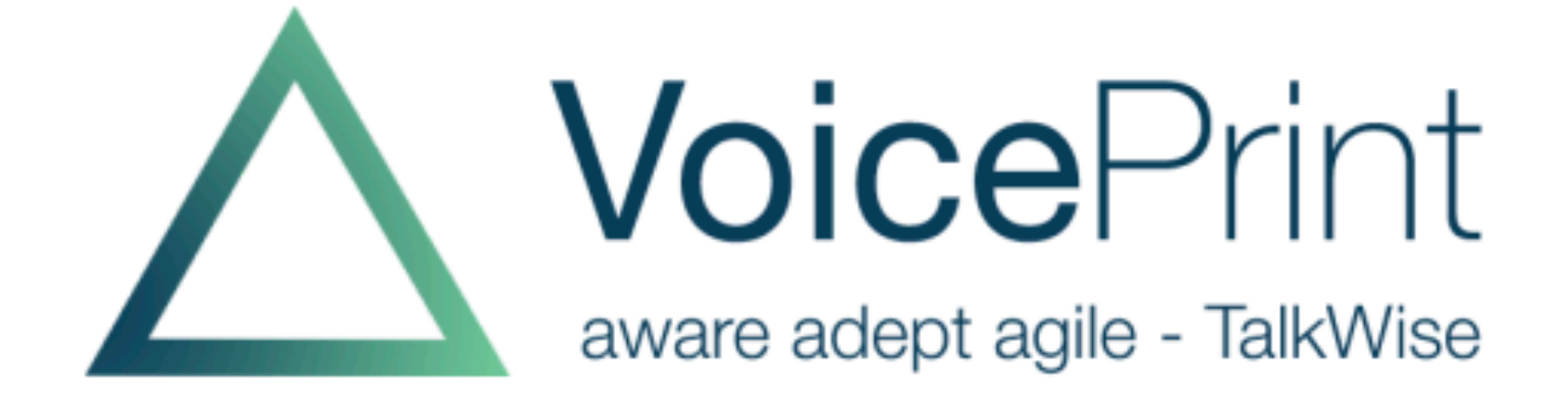

### Group report From the perspective of: your self-perceptions

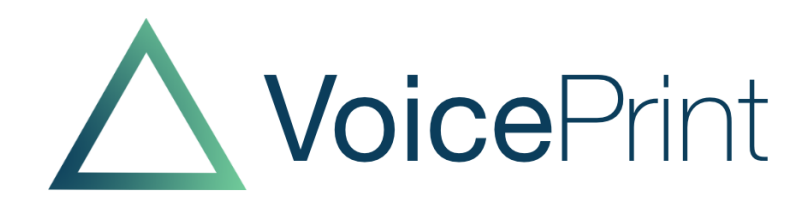

- Introduction
- Some suggested questions
- Triangles
- Box-and-Whisker diagrams
- Development Tips
- Line Plots

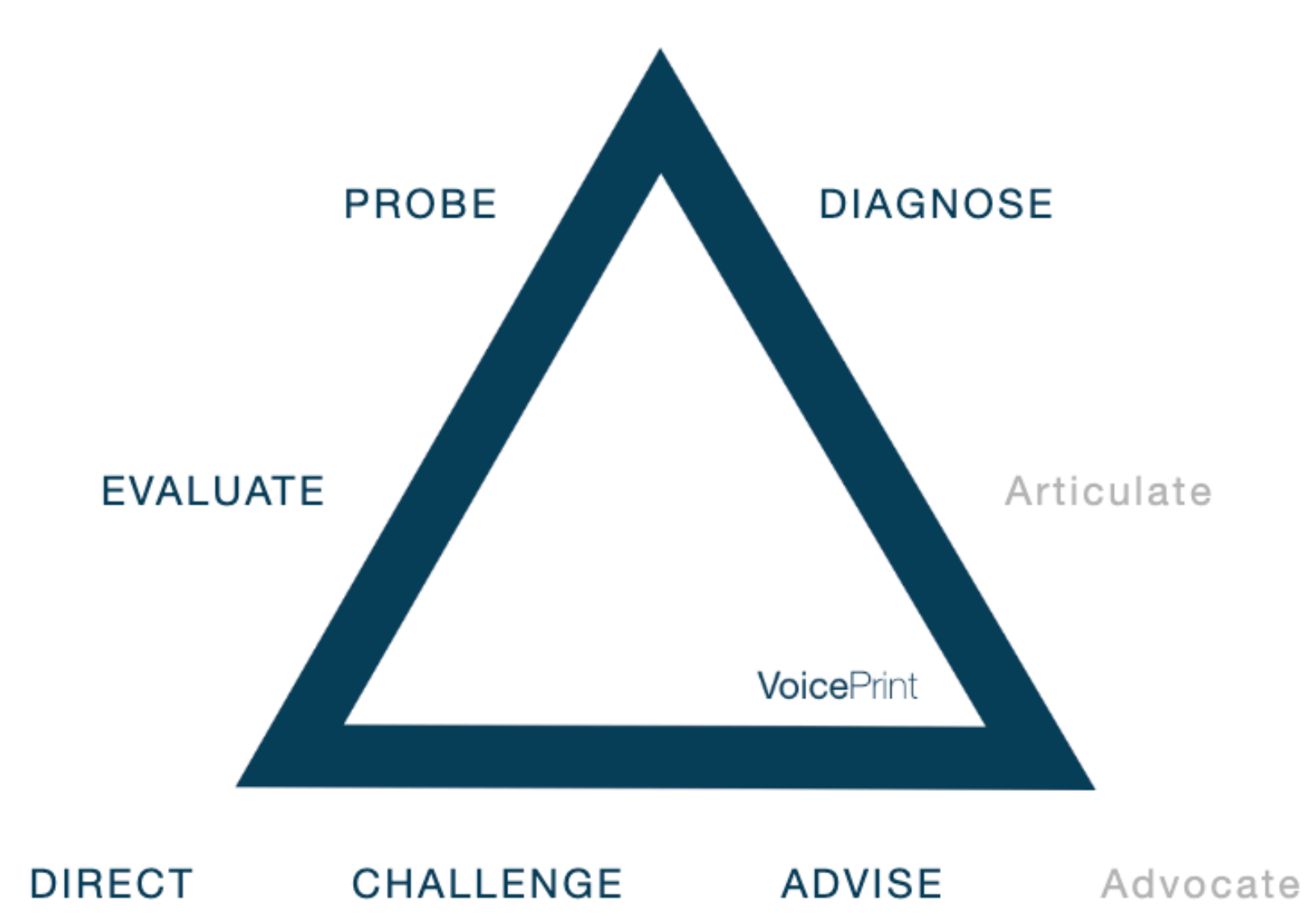

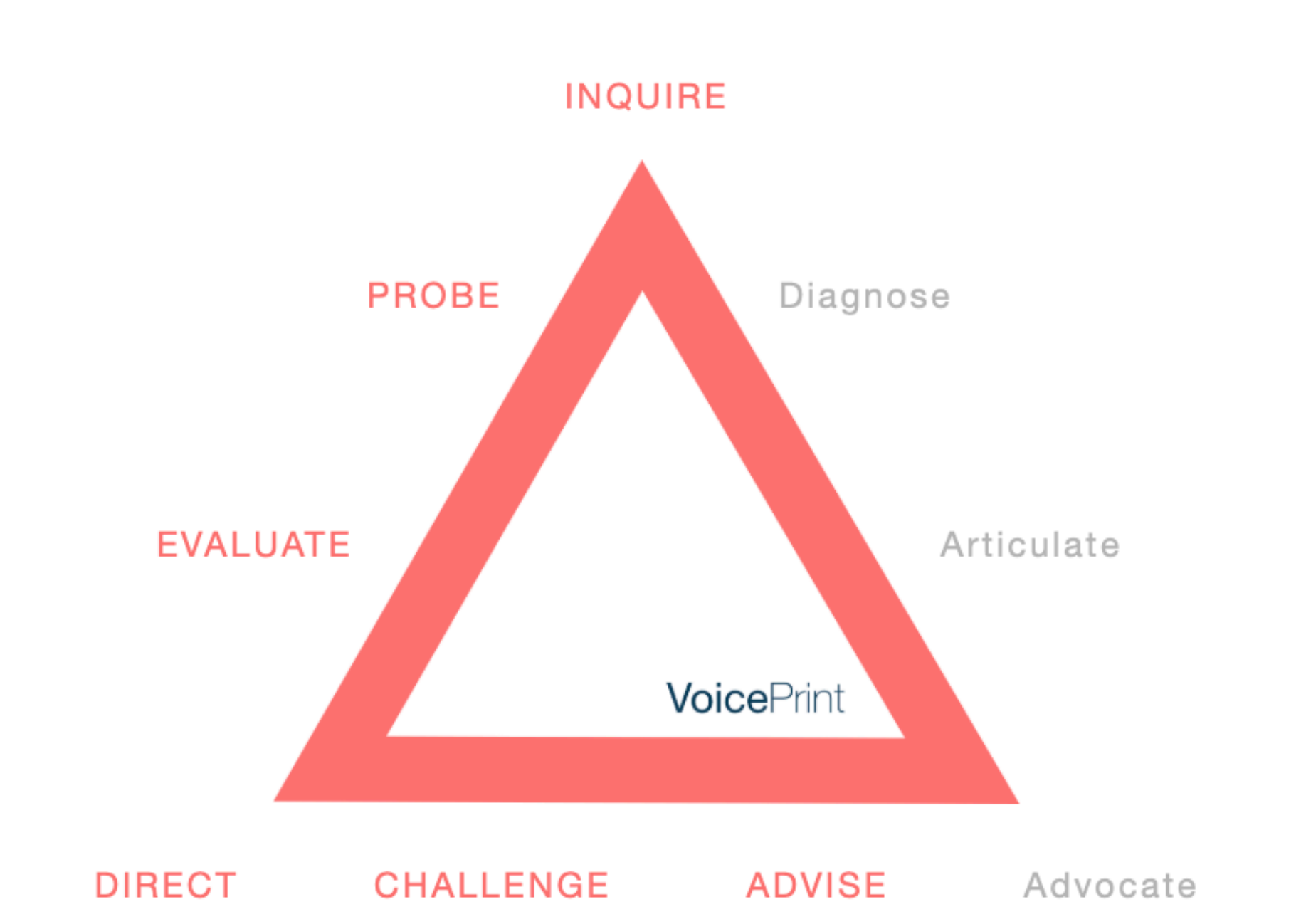

#### INQUIRE

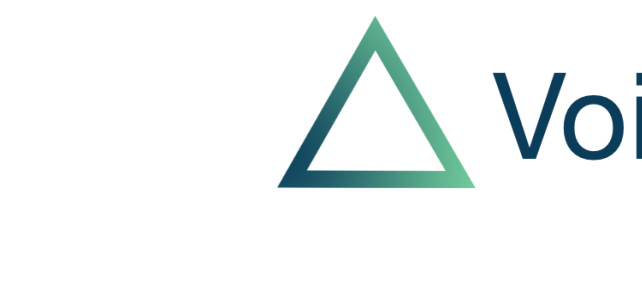

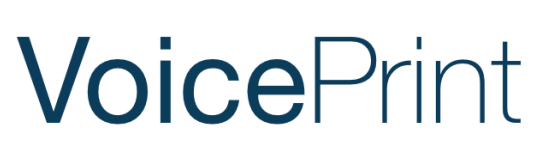

# The box-and-whisker graphic

# Shows the distribution of scores in the group (relative to VoicePrint norms)

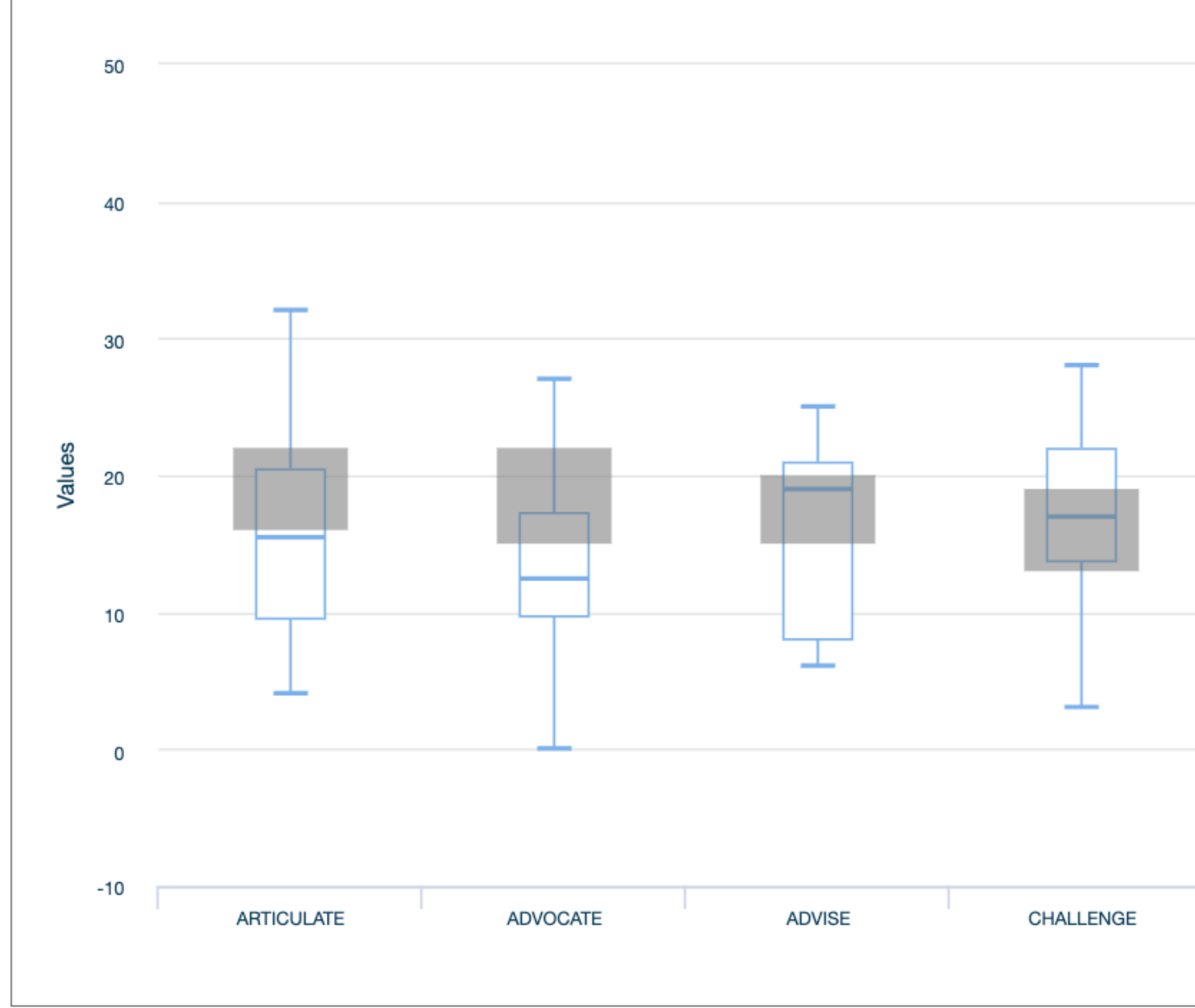

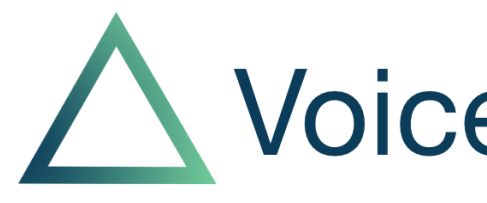

| DIRECT | EVALUATE | PROBE | INQUIRE | DIAGNOSE |
|--------|----------|-------|---------|----------|
|        |          |       |         |          |

| _ | 1        |   | I. |
|---|----------|---|----|
|   | <b>r</b> | n | ΙT |
|   |          |   | IL |
|   |          |   |    |

| . |
|---|
|   |
|   |
|   |
|   |
|   |

### With more detail as you hover

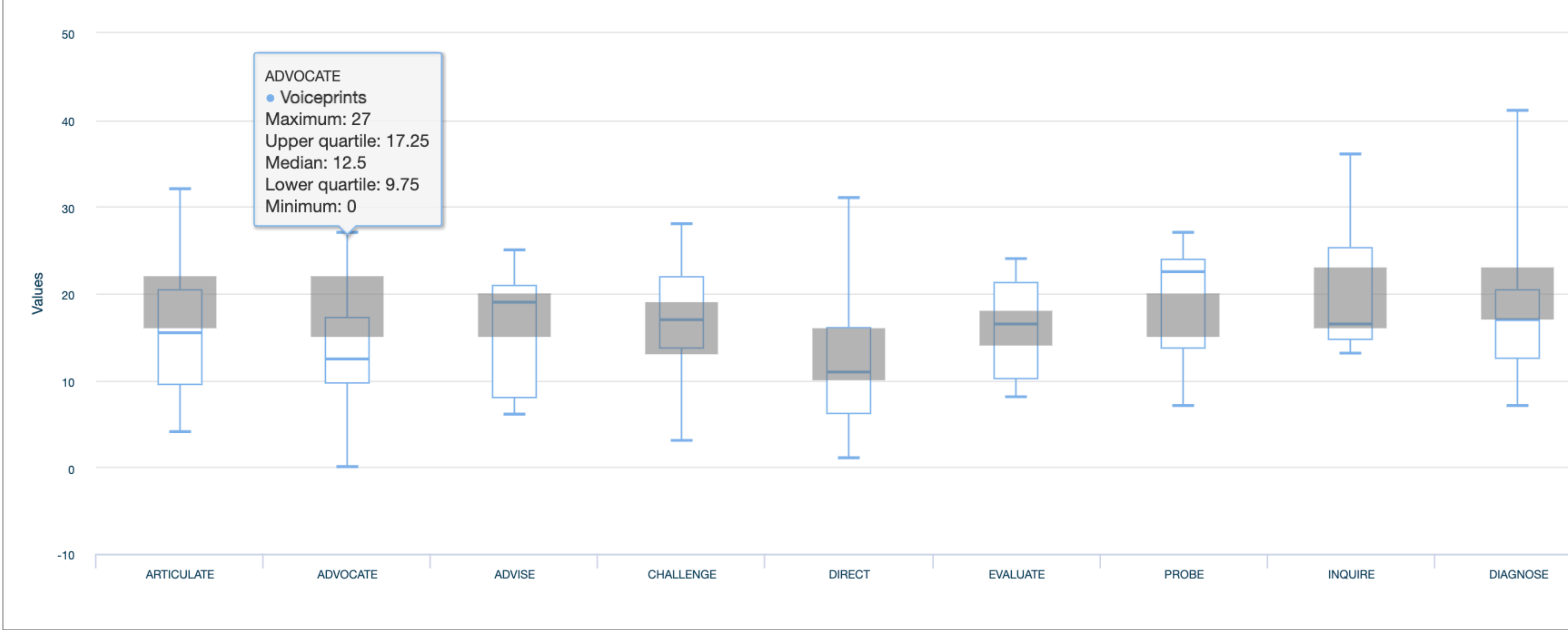

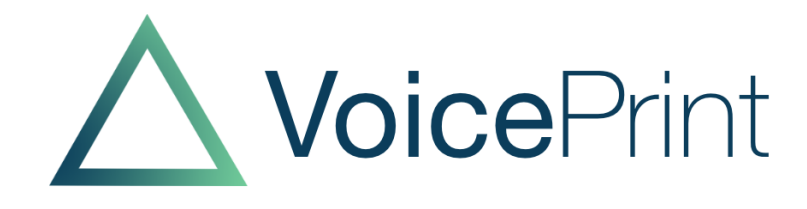

## **Pressure Profile**

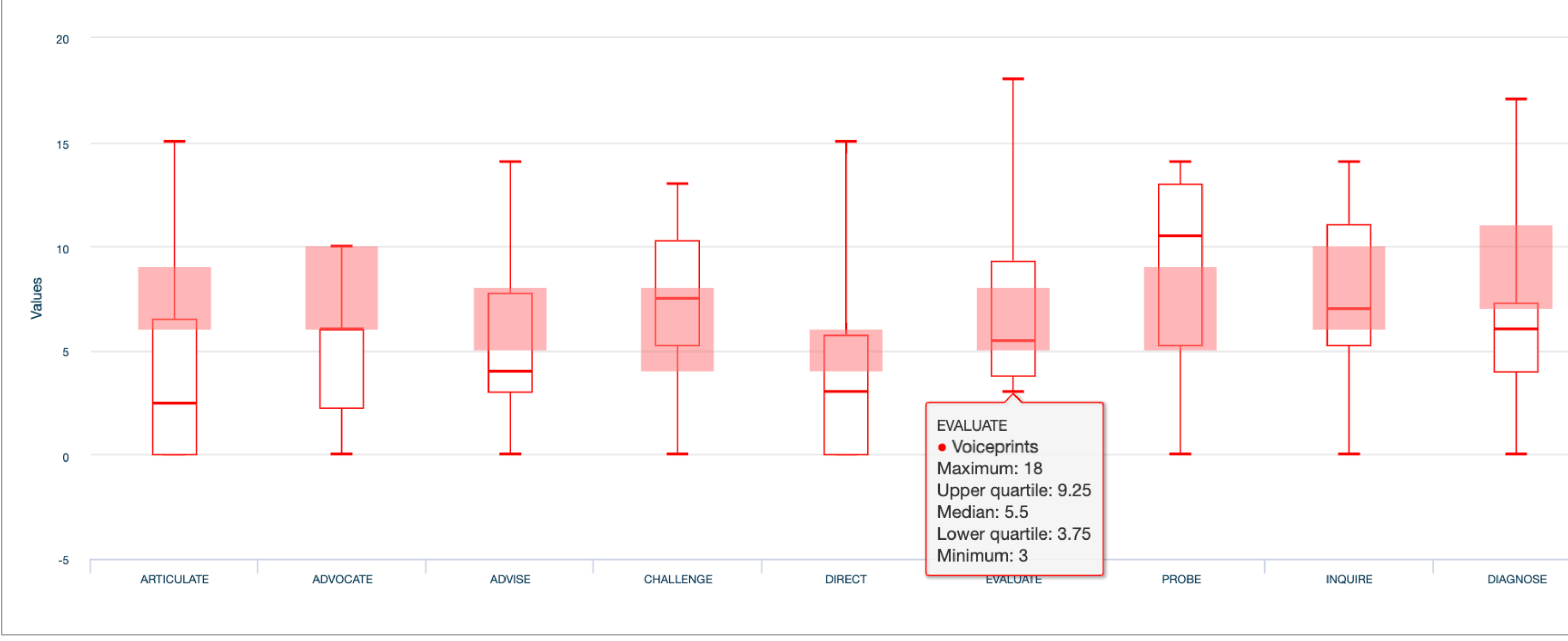

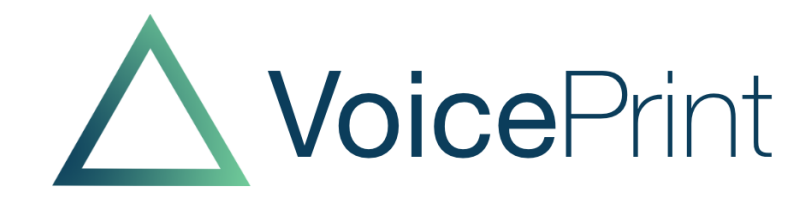

| <br>1 |
|-------|
|       |
|       |
|       |
|       |
|       |
|       |

## The Line Plot Named or anonymous

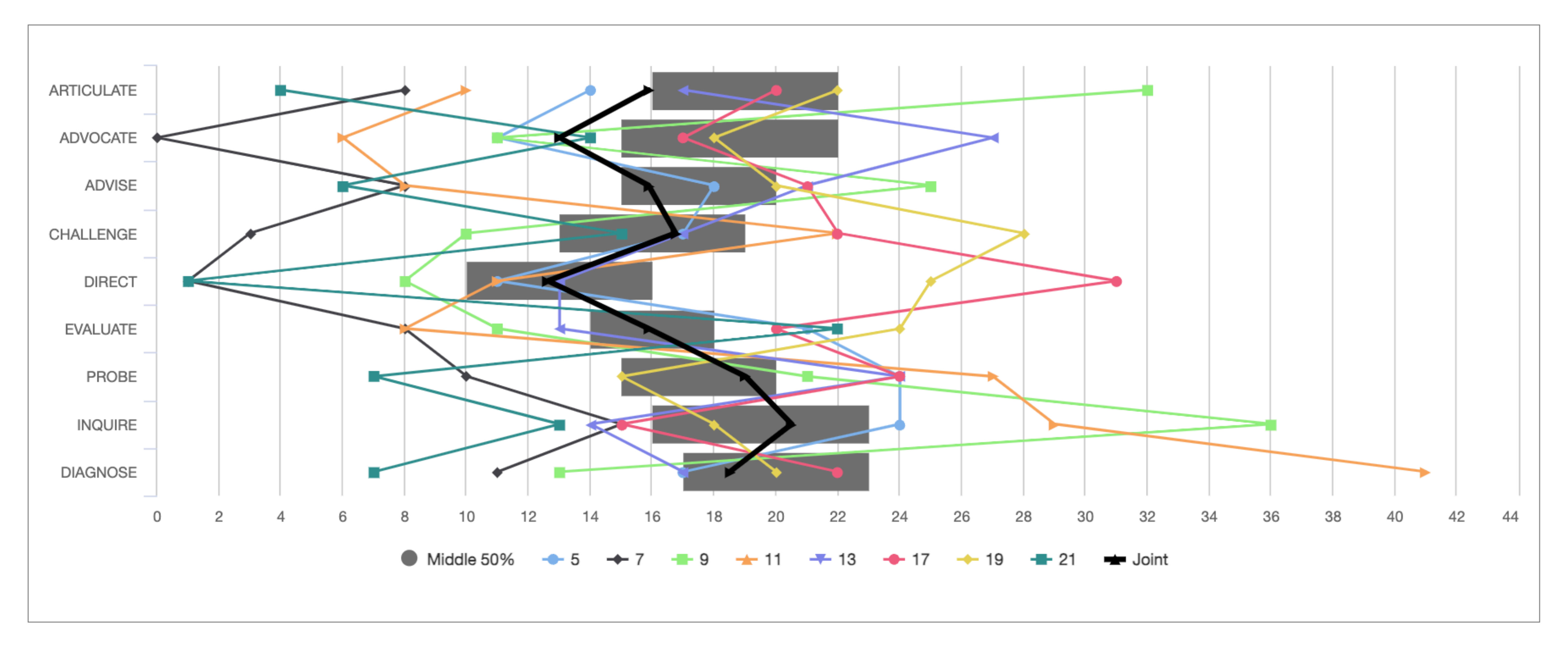

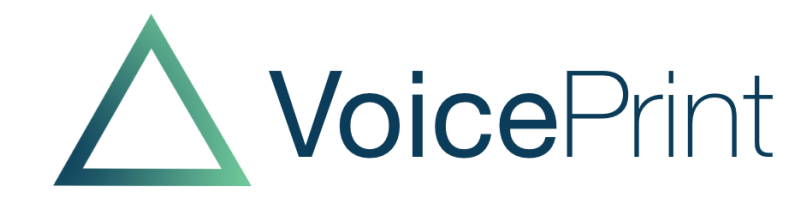

## **'Toggling'** A way of exploring specific contributions and relationships

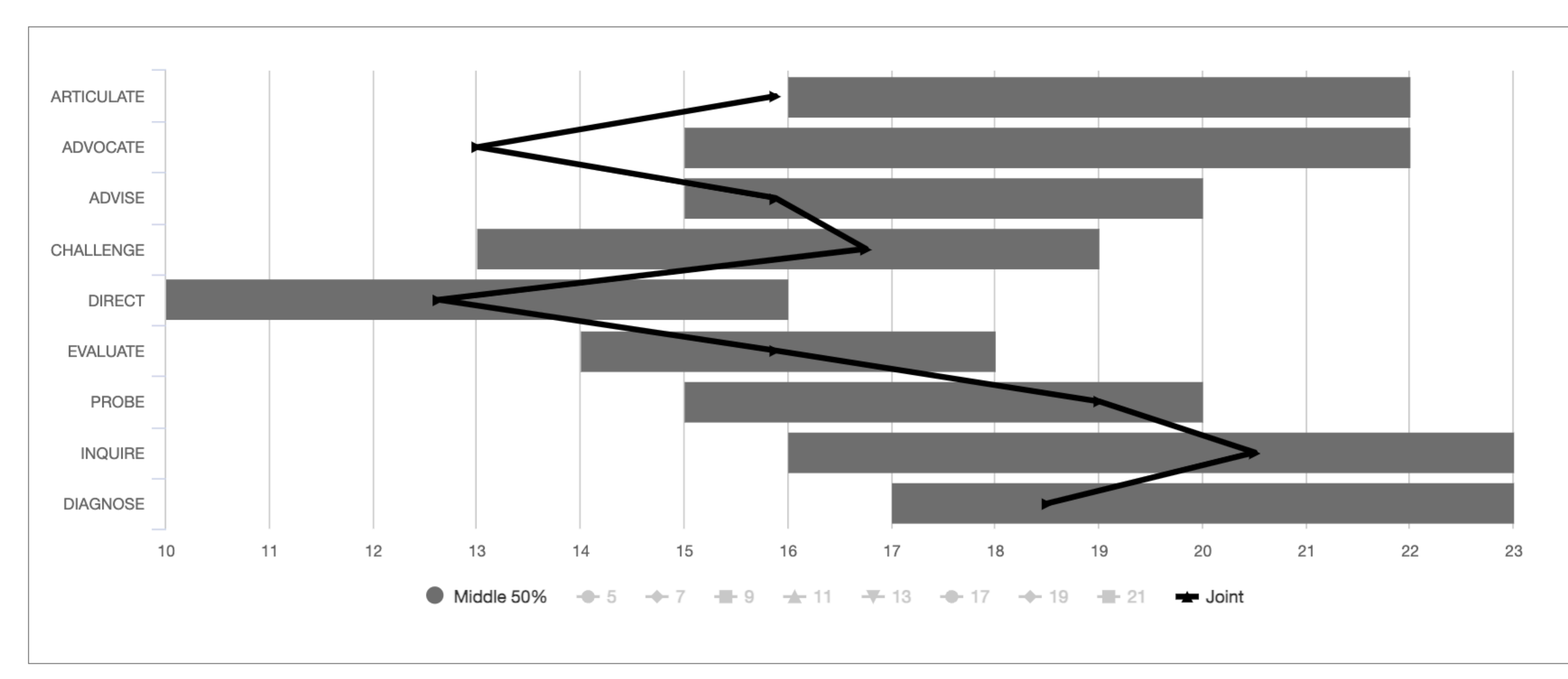

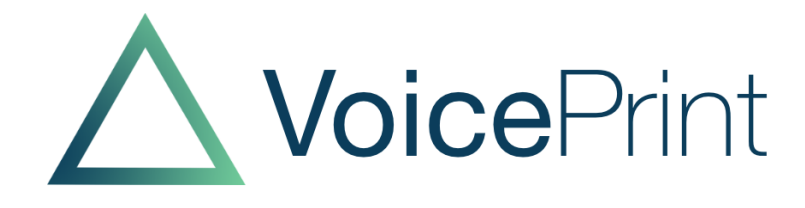

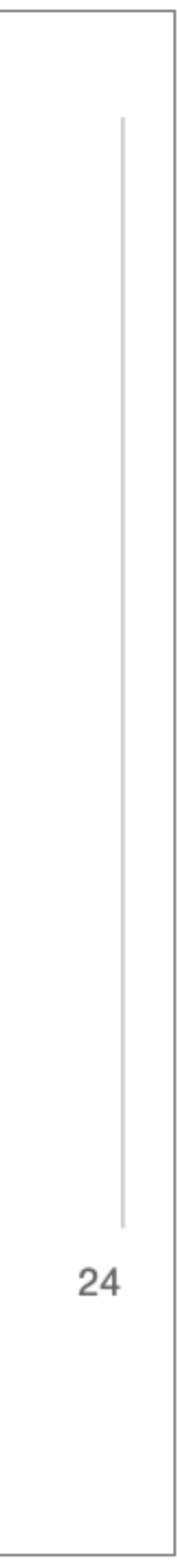

## Exploring a particular relationship To highlight potential tensions and misunderstandings

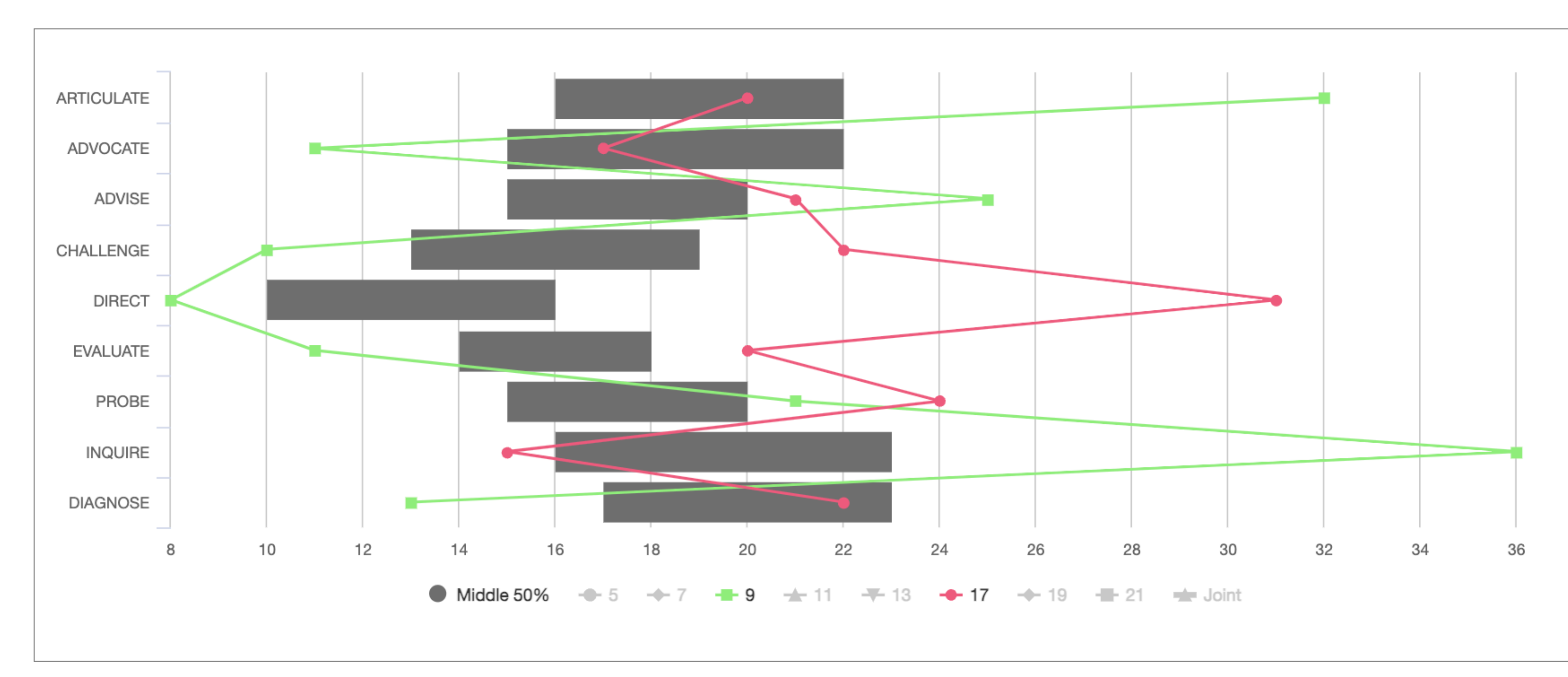

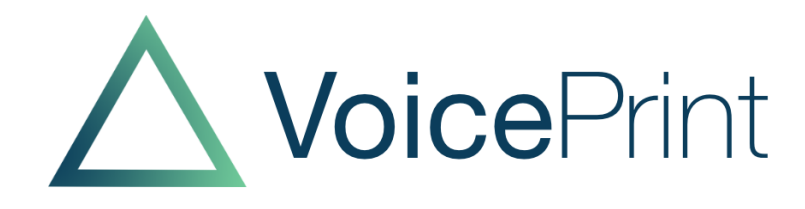

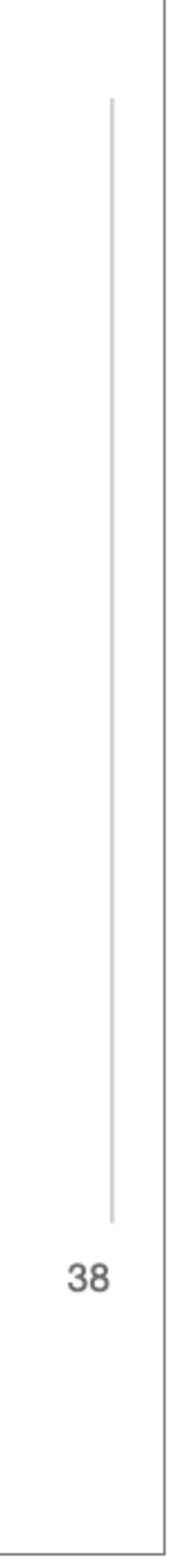

## Updating the group changes its profile

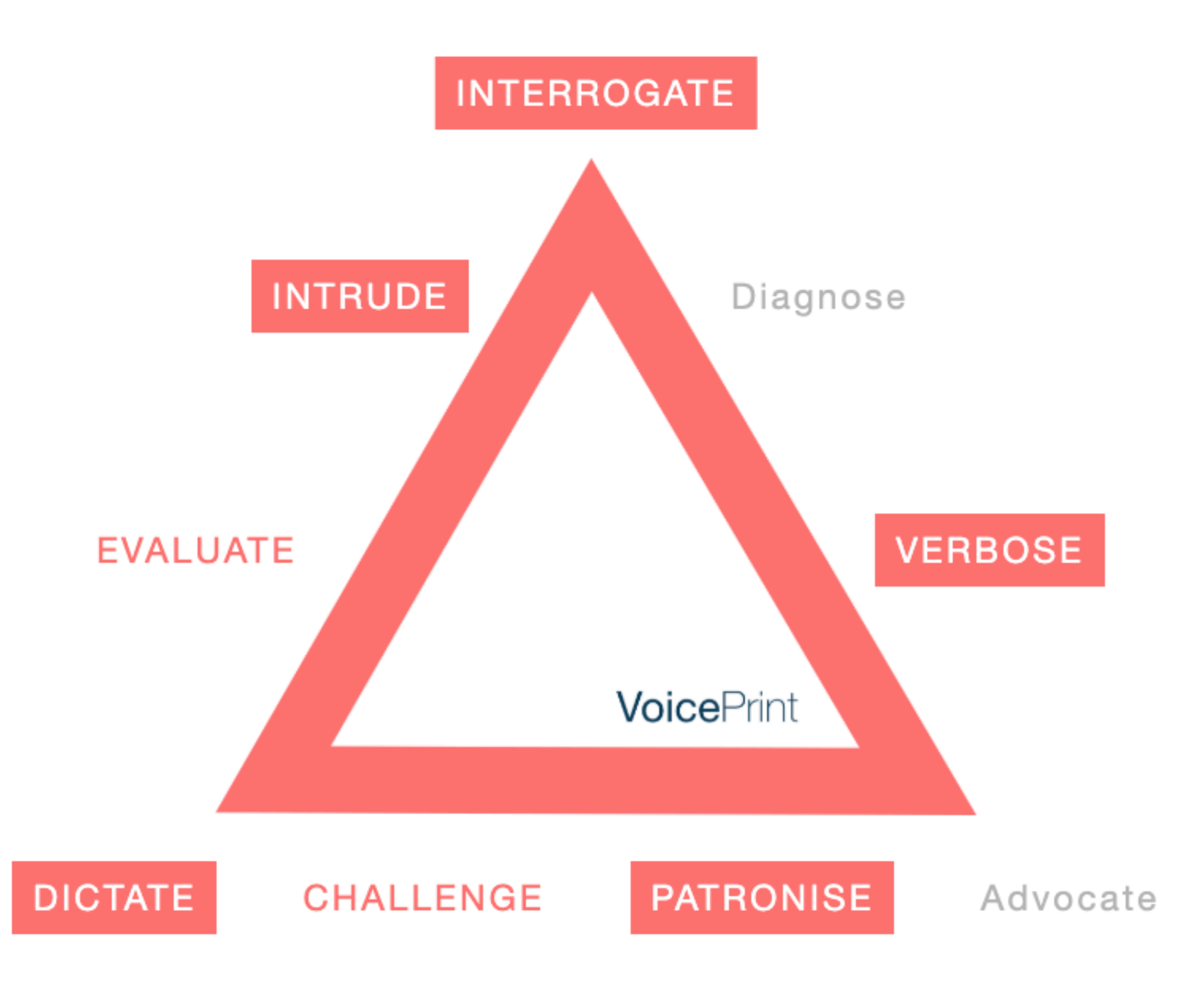

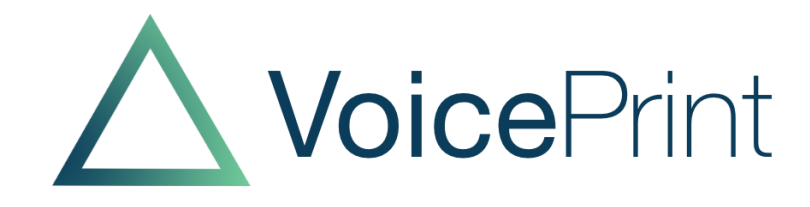

## For more details, go to the Practitioner Refresher course

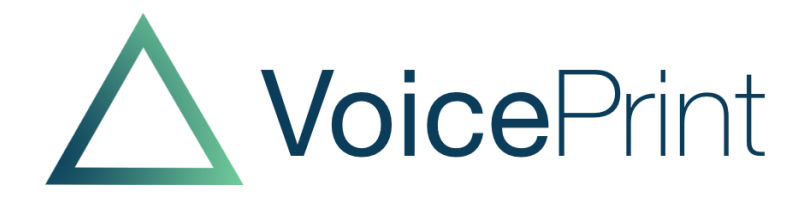

## PRACTITIONER REFRESHER COURSE

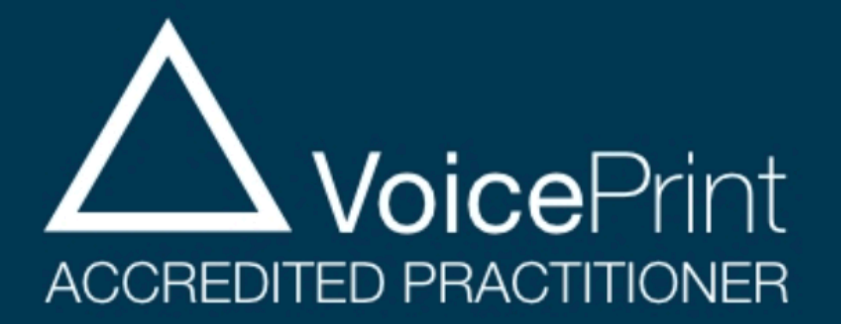

## Session 8: VoicePrint Group Profile

| Lesson Content                                 |                | 0% COMPLETE   0/6 Ste |
|------------------------------------------------|----------------|-----------------------|
| 8.1 Introduction to the VoicePrint Group profi | e              |                       |
| 8.2 What is VoicePrint Group profile?          |                |                       |
| 8.3 Exploring a VoicePrint Group profile       |                |                       |
| 8.4 Group Profile Case Studies                 |                |                       |
| 8.5 Using VoicePrint Group profile in your wo  | rk             |                       |
| 8.6 Summary and recap                          |                |                       |
| × 360 and Group Profiles                       |                |                       |
| < Previous Topic                               | Back to Course | Next Topic >          |

https://tra refresher-course/lessons/session-8-voiceprint-group-profile/

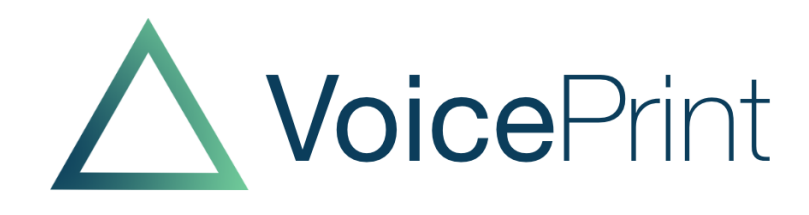

## Next time...

## VoicePrint Practitioners' Webinar Introducing Resourceful: the VoicePrint User's Companion

Alan Robertson, 29 April 2025

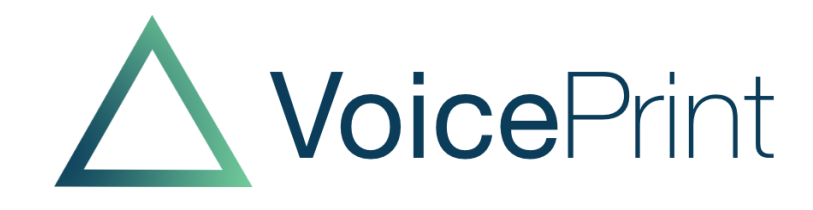